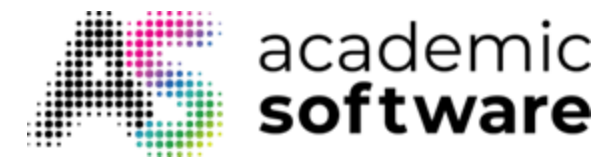

## Hoe McAfee Endpoint Security installeren

**Stap 1:** Ga naar de Academic Software-pagina van McAfee Antivirus en klik op de knop 'Download McAfee Endpoint Security'. Dit zal de download starten van een zip-bestand met de installatiebestanden in.

**Stap 2:** Rechtsklik op het zip-bestand en kies 'Alles uitpakken'. Pak de bestanden uit in je downloadmap.

|        | ▲ Name                                                                  | Date modified Ty        |
|--------|-------------------------------------------------------------------------|-------------------------|
| cess   | McAfee_Endpoint_Security_10.7.0.753.8_standalone_client_inst            | all 01/04/2020.09-43 Co |
| ,<br>, | *                                                                       | Open                    |
| ads    | *                                                                       | Open in new wind        |
| ents   | *                                                                       | Extract All             |
| ÷      | Gecomprimeerde (gezipte) mappen uitpakken                               | >                       |
|        | Een doel selecteren en bestanden uitpakken                              |                         |
|        | Uitgepakte bestan <u>d</u> en in deze map plaatsen:                     |                         |
|        | C:\Users\ACSW Test\Downloads\Endpoint_Security_Platform_10.7.0.1481.    | 3_client Bladeren       |
|        | ☑ Uitgepakte bestanden wee <u>rg</u> even als het uitpakken is voltooid |                         |

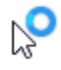

<u>U</u>itpakken

Annuleren

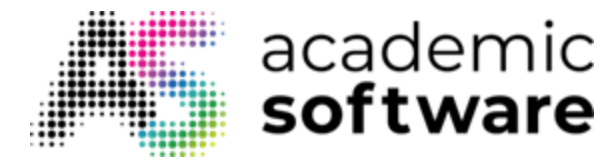

**Stap 3:** Ga naar de net uitgepakte map en dubbelklik op het bestand setupEP.exe om het uit te voeren. (Geef het programma toestemming om aanpassingen aan Windows te maken.)

|       | - |   | ~                                                                 |                  |                   |    |
|-------|---|---|-------------------------------------------------------------------|------------------|-------------------|----|
|       |   | ^ | Name                                                              | Date modified    | Туре              | Si |
| .cess |   |   | Endpoint Security Platform 10.7.0 Build 1481 Package #3 (AAA-LICE | 01/04/2020 10:16 | Compressed (zipp  |    |
| P.    | * |   | EPDeploy                                                          | 07/02/2020 16:05 | XML Document      |    |
| oads  | * |   | 📱 EpInstallStrings                                                | 01/04/2020 10:16 | Compressed (zipp  |    |
| nents | * |   | Firewall 10.7.0 Build 1105 Package #1 (AAA-LICENSED-RELEASE-UP    | 01/04/2020 10:16 | Compressed (zipp  |    |
| :s    | * |   | HostATP 10.7.0 Build 1740 Package #1 (AAA-LICENSED-RELEASE-U      | 01/04/2020 10:16 | Compressed (zipp  |    |
| •     |   |   | 🕞 msxml6                                                          | 01/04/2020 10:16 | Windows Installer |    |
| ·     |   |   | 🕞 msxml6_x64                                                      | 01/04/2020 10:16 | Windows Installer |    |
|       |   |   | 🔀 setupEP                                                         | 01/04/2020 10:16 | Application       |    |
| ects  |   |   | Threat Prevention 10.7.0 Build 1564 Package #3 (AAA-LICENSED-RE   | 01/04/2020 10:16 | Compressed (zipp  |    |
| p     |   |   | Web Control 10.7.0 Build 1306 Package #1 (AAA-LICENSED-RELEAS     | 01/04/2020 10:16 | Compressed (zipp  |    |
| nents |   |   |                                                                   |                  |                   |    |

Stap 4: Klik op Accept om de licentieovereenkomst te aanvaarden.

| McAfee Endpoint Security                                                                                                    | _                                                                    |                                                  | ×   |
|----------------------------------------------------------------------------------------------------|----------------------------------------------------------------------|--------------------------------------------------|-----|
|                                                                                                    |                                                                      |                                                  |     |
| McAfee Endpoint Security                                                                                                    |                                                                      |                                                  |     |
| Dutch ~                                                                                                    |                                                                      |                                                  |     |
| LICENTIEOVEREENKOMST VOOR EINDGEBRUIKERS VAN BED<br>McAfee (zoals hieronder gedefinieerd) en het Bedrijf (zoals geïdent<br>Licentiebrief) gaan akkoord met de voorwaarden van deze Overeer<br>hieronder gedefinieerd).<br>Door deze software te downloaden, te installeren, te kopiëren, te op<br>gebruiken, gaat het Bedrijf akkoord met de voorwaarden van deze<br>Overeenkomst. Indien het Bedrijf akkoord gaat met deze Overeenk<br>een andere persoon of andere rechtspersoon, verklaart en garande | DRIJVEN<br>ificeerd<br>nkomst (<br>benen of<br>omst na<br>eert het I | N<br>in de<br>(zoals<br>f te<br>amens<br>Bedrijf | < > |
| Decline                                                                                                    | A                                                                    | Accept                                           |     |

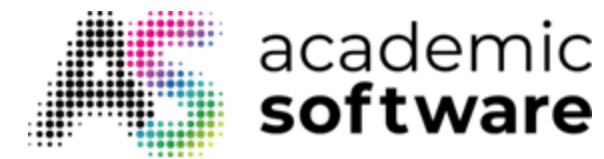

**Stap 5:** McAfee controleert nu of er programma's de werking van Endpoint Security verhinderen. Als dit goed verloopt, klik dan op Continue om verder te gaan.

| McAfee Endpoint Security                                                                                                    | _         |         | × |
|----------------------------------------------------------------------------------------------------|-----------|---------|---|
| PREPARING TO INSTALL                                                                                                    | M         |         | 5 |
| No Incompatible Products Found                                                                                               |           | Ť       |   |
| Before continuing, manually remove any other conflicting security<br>KB85522 for a list of automatically detected software.) | products. | (See    |   |
|                                                                                                    |           |         |   |
|                                                                                                    |           |         |   |
|                                                                                                    |           |         |   |
| Back                                                                                                    | С         | ontinue |   |

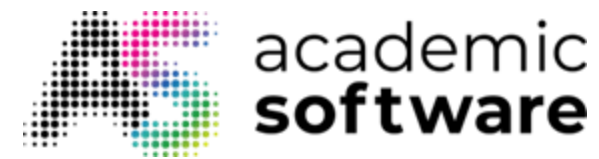

**Stap 6:** Kies de onderdelen die je wil installeren. Je kan hier ook het installatiepad wijzigen. Klik op Install om de installatie te starten. Dit zal enige minuten in beslag nemen.

| McAfee Endpoint Security                                                                          |                   | ×   |
|---------------------------------------------------------------------------------------------------|-------------------|-----|
| INSTALL OPTIONS                                                                                   | M                 |     |
| McAfee Endpoint Security                                                                          |                   |     |
| ✓ Select all modules below                                                                        |                   |     |
| <ul> <li>☑ Firewall</li> <li>☑ Threat Prevention</li> <li>☑ Adaptive Threat Protection</li> </ul> |                   |     |
| CIWeb Control                                                                                     |                   | ¥   |
| Location:                                                                                         | Total install: 41 | 4MB |
| C:\Program Files\McAfee\Endpoint Se Browse                                                        |                   |     |
| 198.3 GB Available                                                                                |                   |     |
| Save my settings if upgrading                                                                     |                   |     |
| Back                                                                                              | Install           |     |
|                                                                                                   |                   |     |

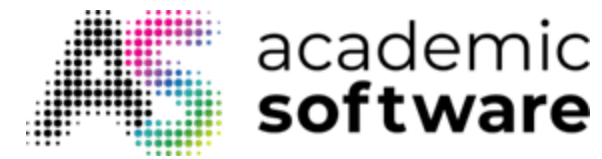

Stap 7: Klik op Close eens de installatie voltooid is.

| McAfee Endpoint Security                         | _ |       | $\times$ |
|--------------------------------------------------|---|-------|----------|
| INSTALL STATUS                                   | M |       |          |
| Congratulations                                  |   | •     |          |
| McAfee Endpoint Security installed successfully. |   |       |          |
|                                                  |   |       |          |
|                                                  |   |       |          |
|                                                  |   |       |          |
|                                                  |   | Close |          |

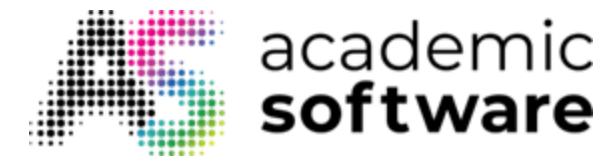

**Stap 8:** Eens de installatie voltooid is, kan je het programma openen en instellingen aanpassen door op het McAfee-logo te klikken in je systeembalk. Klik op 'McAfee Endpoint Security' om het programma te openen en een overzicht te krijgen van bedreigingen. Links kan je ook op 'Gebeurtenislogboek klikken om afgelopen gebeurtenissen te bekijken.

|                  | Beveiliging updaten                                                                                     |                     |
|------------------|----------------------------------------------------------------------------------------------------|---------------------|
| <b>)</b>         |                                                                                                    | alle la state       |
|                  | McAfee Endpoint Security                                                                                |                     |
| No.              | Beveiligingsstatus bekijken<br>Info                                                                     |                     |
|                  | x <sup>q</sup> ∧ 💆 🖿 🦟 ⊄× NLD                                                                           | 13:28<br>11/03/2020 |
| McAfee Endpoint  | Security                                                                                                | - 🗆 X               |
| ∐ McAfe          | e <sup>.</sup>                                                                                          | ± Nu bijwerken ∨    |
| 0                | Geen bedreigingen in de laatste 30 dagen.<br>Belangrijkste bedreigingsvectoren in de afgelopen 30 dagen |                     |
| Ø                | Belangrijkste bedreigingsvectoren in de afgelopen 30 dagen                                              | A state designed    |
| beurtenislogboek | Geen bedreigingen gedetecteerd in de afgelopen 30 dagen.                                                | 0                   |

McAfee Endpoint Security is nu geïnstalleerd en zal je computer beschermen tegen virussen en andere bedreigingen.

Hebt u meer vragen? Een aanvraag indienen